# NITROSAMINES RISK ELECTRONIC SUBMISSION FORM

INSTRUCTIONS TO APPLICANTS

INFARMED, I.P - DAM

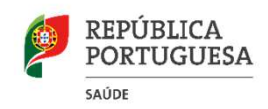

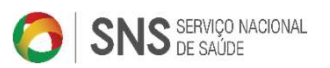

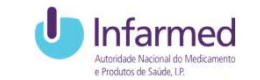

# MAH RESPONSABILITIES

TAKING INTO ACCOUNT THEIR KNOWLEDGE OF THE MANUFACTURING PROCESSES AS WELL AS THE POTENTIAL SOURCES OF NITROSAMINE IMPURITIES, MAHs SHOULD WORK WITH MANUFACTURERS OF API AND FINISHED PRODUCTS IN ORDER TO REVIEW THE API AND FINISHED PRODUCT MANUFACTURING PROCESSES WITH RESPECT TO THE ARRANGEMENTS FOR PREVENTING NITROSAMINE FORMATION AS WELL AS CONTAMINATION OR CROSS-CONTAMINATION

STEP 1 RISK EVALUATION: MAHs should perform risk evaluation of their medicinal products containing chemically synthesised API.

STEP 2 CONFIRMATORY TESTING: in the event that a risk of presence of nitrosamines is identified as a result of the risk evaluation, confirmatory testing should be carried out using appropriately validated and sensitive methods in accordance with the prioritisation deriving from the risk evaluation conducted in step 1.

STEP 3 CHANGES TO THE MARKETING AUTHORISATION: MAHs should apply for a variation in a timely manner to introduce any required changes, such as amendment of the manufacturing process or changes to product specifications.

# INFARMED, I.P.

An electronic form was developed using SMUH-ALTER (national application for submission of Variation), where The MAH directly submits the results of its analysis and nitrosamine risk.

**SMUH-ALTER** – HOW TO USE THE SUBMISSION FORM?

# TO START THE REGISTRATION CLICK ON THE BUTTON"NITROSAMINE RISK ASSESSMENT"

| on12<br>g authorisation holder: Bayer Portugal, S.A. |                        |                                          |                  |                                                                                                    |            |
|------------------------------------------------------|------------------------|------------------------------------------|------------------|----------------------------------------------------------------------------------------------------|------------|
| g authorisation holder: bayer Portugal, S.A.         |                        |                                          |                  | Change Password                                                                                                | Logou      |
| uments (SmPC & PIL)                                  |                        |                                          |                  |                                                                                                    | Alerts (82 |
|                                                      |                        |                                          |                  |                                                                                                    |            |
|                                                      | Crea                   | ate New Application Marketing Authorizat | ion 🗸            |                                                                                                    |            |
|                                                      |                        |                                          |                  |                                                                                                    |            |
|                                                      |                        |                                          |                  | Nitrosamine Risk                                                                                               | Assessment |
|                                                      |                        |                                          |                  |                                                                                                    |            |
|                                                      |                        | VARIATION APPLICATIONS                   |                  |                                                                                                    |            |
| Name of the medicinal product                        | Submissi               | on Date                                  | Procedure Number | MRP/National variation number                                                                                  |            |
|                                                      | From To                |                                          |                  |                                                                                                    | Clear      |
| Procedure Status                                     | (yyyy-mm-dd)<br>Fee St | tatus                                    | Payment Form     | Authorisation Type                                                                                             |            |
|                                                      | ✓ Any                  | ~                                        |                  | Marketing Authorization                                                                                        | ~          |
| Application Type                                     | Variatio               | n Type                                   | Variation        |                                                                                                    |            |
|                                                      | ✓ Any                  | ~                                        |                  |                                                                                                    |            |
|                                                      |                        |                                          |                  |                                                                                                    |            |
|                                                      |                        |                                          |                  |                                                                                                    |            |
| d to submission list                                 |                        |                                          |                  |                                                                                                    |            |
|                                                      |                        | List of Applications to subm             | at               |                                                                                                    |            |
|                                                      |                        |                                          |                  | Create Proposal of payment form & Submit                                                                       | Clear List |
|                                                      |                        |                                          |                  | and a second of the second second second second second second second second second second second second second |            |

# TO SUBMIT THE RISK ANALYSIS, CLICK ON THE BUTTON"SUBMIT NITROSAMINE ANALYSIS RISK"

| nLogin 🖲 Login 🖲 abouttabs 🇥 Redmine     |                                        |                     |         |                                 |   |
|------------------------------------------|----------------------------------------|---------------------|---------|---------------------------------|---|
|                                          | Nitrosamine Ri                         | sk Assessment       |         |                                 |   |
| Name of the medicinal product            | INN                                    | Pharmaceutical Form |         | Strength                        |   |
| Risk                                     | Analysis Scheduled Date                | Analysis Result     |         |                                 |   |
|                                          |                                        |                     | ✓ Clear | Search                          |   |
|                                          | و ــــــــــــــــــــــــــــــــــــ |                     |         | Submit Nitrosamine Analysis Ris | k |
|                                          |                                        |                     |         |                                 |   |
|                                          | Ва                                     | ck                  |         |                                 |   |
|                                          |                                        |                     |         |                                 |   |
|                                          |                                        |                     |         |                                 |   |
|                                          |                                        |                     |         |                                 |   |
|                                          |                                        |                     |         |                                 |   |
|                                          |                                        |                     |         |                                 |   |
|                                          |                                        |                     |         |                                 |   |
|                                          |                                        |                     |         |                                 |   |
|                                          |                                        |                     |         |                                 |   |
|                                          |                                        |                     |         |                                 |   |
|                                          |                                        |                     |         |                                 |   |
|                                          |                                        |                     |         |                                 |   |
|                                          |                                        |                     |         |                                 |   |
|                                          |                                        |                     |         |                                 |   |
|                                          |                                        |                     |         |                                 |   |
|                                          |                                        |                     |         |                                 |   |
|                                          |                                        |                     |         |                                 |   |
|                                          |                                        |                     |         |                                 |   |
|                                          |                                        |                     |         |                                 |   |
|                                          |                                        |                     |         |                                 |   |
|                                          |                                        |                     |         |                                 |   |
|                                          |                                        |                     |         |                                 |   |
|                                          |                                        |                     |         |                                 |   |
|                                          |                                        |                     |         |                                 |   |
|                                          |                                        |                     |         |                                 |   |
|                                          |                                        |                     |         |                                 |   |
|                                          |                                        |                     |         |                                 |   |
|                                          |                                        |                     |         |                                 |   |
|                                          |                                        |                     |         |                                 |   |
|                                          |                                        |                     |         |                                 |   |
|                                          |                                        |                     |         |                                 |   |
|                                          |                                        |                     |         |                                 |   |
|                                          |                                        |                     |         |                                 |   |
|                                          |                                        |                     |         |                                 |   |
|                                          |                                        |                     |         |                                 |   |
|                                          |                                        |                     |         |                                 |   |
|                                          |                                        |                     |         |                                 |   |
| name teter/muk alter aug/size Dafaultary |                                        |                     |         |                                 |   |

# IF YOU WANT TO SUBMIT RISK ANALYSIS TO "NO"

#### 1. Click on "No"

| (2) (2) (2) (3) (4) (4) (4) (4) (4) (4) (4) (4) (4) (4 | -testes/smuh alter gwp/risco/formSubmissaoRisco.aspx |                          | - C Procurar. |                               | ×      |
|--------------------------------------------------------|------------------------------------------------------|--------------------------|---------------|-------------------------------|--------|
| 🧔 formSubmissaoP                                       | ×                                                    |                          |               | 1 00 M W                      | - I    |
| 🖕 🖲 frmLogin                                           | abouttabs 🗥 Redmine                                  |                          |               |                               |        |
|                                                        | Nitr                                                 | rosamine Risk Assessment |               |                               | 1.     |
| Risk?                                                  |                                                      |                          |               |                               | 1      |
| U Yes U No                                             |                                                      |                          |               |                               | 1      |
|                                                        |                                                      | Back                     |               |                               |        |
|                                                        |                                                      |                          |               |                               |        |
|                                                        |                                                      |                          |               |                               |        |
|                                                        |                                                      |                          |               |                               |        |
|                                                        |                                                      |                          |               |                               |        |
|                                                        |                                                      |                          |               |                               |        |
|                                                        |                                                      |                          |               |                               |        |
|                                                        |                                                      |                          |               |                               |        |
|                                                        |                                                      |                          |               |                               |        |
|                                                        |                                                      |                          |               |                               |        |
|                                                        |                                                      |                          |               |                               |        |
|                                                        |                                                      |                          |               |                               |        |
|                                                        |                                                      |                          |               |                               |        |
|                                                        |                                                      |                          |               |                               |        |
|                                                        |                                                      |                          |               |                               |        |
|                                                        |                                                      |                          |               |                               |        |
|                                                        |                                                      |                          |               |                               |        |
|                                                        |                                                      |                          |               |                               |        |
|                                                        |                                                      |                          |               |                               | $\sim$ |
|                                                        | e é 🌢 C 🔯 🕫 🖻 🖻                                      |                          |               | s <sup>4</sup> ^ 🖸 🖬 🖓 👘 1732 |        |
|                                                        |                                                      |                          |               | 30/01/2020                    | 9      |

# 2. It is always necessary to include a search criteria

#### Then click on"Search"

| http://www.com.com/com.com/com/com/com/com/com/com/com/com/com/ |                         |                     |          |       |                     |                                         |
|-----------------------------------------------------------------|-------------------------|---------------------|----------|-------|---------------------|-----------------------------------------|
| Intp://iis-interno-testes/smon_anter_gwp/risco/romiscoir        | nissaoRisco.aspx        | - 0                 | Procurar |       |                     | . ○ · ○ ○ ○ ○ ○ ○ ○ ○ ○ ○ ○ ○ ○ ○ ○ ○ ○ |
| ubmissaoRisco × 🗋                                               |                         |                     |          |       |                     |                                         |
| nLogin 🖲 Login 🕘 abouttabs 🧥 Redmine                            |                         |                     |          |       |                     |                                         |
|                                                                 | Nitrosamine Ris         | sk Assessment       |          |       |                     |                                         |
|                                                                 |                         |                     |          |       |                     |                                         |
| No                                                              |                         |                     |          |       |                     |                                         |
|                                                                 | List Of Hedicia J Pr    | educte Concerned    |          |       |                     |                                         |
|                                                                 | List of medicinal P     |                     |          |       |                     |                                         |
| Name of the medicinal product                                   | INN                     | Pharmaceutical Form |          |       | Strengt             |                                         |
| Pick                                                            | Analysis Scheduled Date | Analysis Result     |          |       |                     |                                         |
|                                                                 | ~)                      | , and the factor    | ~        | Clear | Search              |                                         |
|                                                                 | 1)                      |                     |          |       |                     |                                         |
|                                                                 |                         |                     |          |       |                     |                                         |
|                                                                 | Bad                     | ck .                |          |       |                     |                                         |
|                                                                 | Bad                     | ×                   |          |       |                     |                                         |
|                                                                 |                         |                     |          |       |                     |                                         |
|                                                                 |                         |                     |          |       |                     |                                         |
|                                                                 |                         |                     |          |       |                     |                                         |
|                                                                 |                         |                     |          |       |                     |                                         |
|                                                                 |                         |                     |          |       |                     |                                         |
|                                                                 |                         |                     |          |       |                     |                                         |
|                                                                 |                         |                     |          |       |                     |                                         |
|                                                                 |                         |                     |          |       |                     |                                         |
|                                                                 |                         |                     |          |       |                     |                                         |
|                                                                 |                         |                     |          |       |                     |                                         |
|                                                                 |                         |                     |          |       |                     |                                         |
|                                                                 |                         |                     |          |       |                     |                                         |
|                                                                 |                         |                     |          |       |                     |                                         |
|                                                                 |                         |                     |          |       |                     |                                         |
|                                                                 |                         |                     |          |       |                     |                                         |
|                                                                 |                         |                     |          |       |                     |                                         |
|                                                                 |                         |                     |          |       |                     |                                         |
|                                                                 |                         |                     |          |       |                     |                                         |
|                                                                 |                         |                     |          |       |                     |                                         |
|                                                                 |                         |                     |          |       |                     |                                         |
|                                                                 |                         |                     |          |       |                     |                                         |
| 우 바 원 🔒 🍏 〇 🎟                                                   | • • •                   |                     |          |       | e <sup>p</sup> ∧ ⊠∎ | g (n. 1733<br>1 ⊈ (n. 1733)             |

# IF YOU WANT TO SUBMIT RISK ANALYSIS TO "NO"

3. After the search, click on the button "Submit" in the line corresponding to the medicinal product for which the risk analysis is to be submitted

| Manifestia (B) Lania (B) L  | A Deductor      |                   |                      |                          |           |          |               |             |        |
|-----------------------------|-----------------|-------------------|----------------------|--------------------------|-----------|----------|---------------|-------------|--------|
| frmLogin 🛃 Login 🛃 abouttai | DS • Reamine    |                   |                      |                          |           |          |               |             |        |
|                             |                 |                   | Nitrosamine Ri       | k Assessment             |           |          |               |             |        |
| lisk?                       |                 |                   |                      |                          |           |          |               |             |        |
| )Yes ⊙No                    |                 |                   |                      |                          |           |          |               |             |        |
|                             |                 |                   | List Of Medicinal Pr | oducts Concerned         |           |          |               |             |        |
|                             |                 | 1                 | List of medicinal P  |                          |           |          |               |             |        |
| Name of the med             | ncinal product  |                   | INN                  | Pharmaceut               | ical Form |          |               | Strength    |        |
| /<br>Dir                    | L.              | Analy             | rir Schodulad Data   | Analysis                 | Popult    |          |               |             |        |
| KIS                         | ~               | Analy             |                      | Analysis                 | Nesuli    | ~        | Clear         | Search      |        |
|                             |                 | <u> </u>          |                      |                          |           |          |               |             |        |
| N                           |                 | NN.               |                      | 0/II                     |           |          |               |             | Su     |
| Name or the medicinal       | Devamethaso     | ne + Clotrimazole | Cream                | 0.4 ma/a + 10 ma/a       | No        | Analysis | chequied Date | Analysis Re | Submit |
| Becozivme Forte             | Vitamin B con   | iplex + Biotin    | Coated tablet        | Associação               | No        |          |               |             | Submit |
| Svnera                      | Ethinylestradio | al + Gestodene    | Coated tablet        | 0.03 ma + 0.075 ma       | No        | _        |               |             | Submit |
| Progyluton                  | Norgestrel + E  | stradiol valerate | Coated tablet        | (0.5 mg + 2 mg) + (2 mg) |           |          |               |             | Submit |
|                             |                 |                   |                      |                          |           |          |               |             |        |
| Previous Page Next Page >   |                 |                   |                      |                          |           |          |               |             |        |
|                             |                 |                   |                      |                          |           |          |               |             |        |
|                             |                 |                   | Bad                  | .k                       |           |          |               |             |        |

# IF YOU WANT TO SUBMIT RISK ANALYSIS TO "YES"

#### 1. Click on "YES"

|                                         |                         |                     |       |          | - 0 ×     |
|-----------------------------------------|-------------------------|---------------------|-------|----------|-----------|
| (a) (a) (a) (a) (a) (a) (a) (a) (a) (a) | missaoRisco.aspx        | - C Procurar        |       |          | P - 🔐 🔆 😳 |
| formSubm to × 🗈                         |                         |                     |       |          |           |
| abouttabs 🔨 Redmine                     |                         |                     |       |          |           |
|                                         |                         |                     |       |          |           |
| Rick                                    | Nitrosamine Ri          | sk Assessment       |       |          |           |
| ●Yes ○No                                |                         |                     |       |          |           |
|                                         |                         |                     |       |          |           |
|                                         | List Of Medicinal Pr    | roducts Concerned   |       |          |           |
| Name of the medicinal product           | INN                     | Pharmaceutical Form |       | Strength |           |
| Pisk                                    | Analysis Scheduled Date | Analysis Result     |       |          |           |
|                                         |                         |                     | Clear | Search   |           |
|                                         | [                       | (L                  |       |          |           |
|                                         |                         |                     |       |          |           |
|                                         | Ba                      | ck                  |       |          |           |
|                                         |                         |                     |       |          |           |
|                                         |                         |                     |       |          |           |
|                                         |                         |                     |       |          |           |
|                                         |                         |                     |       |          |           |
|                                         |                         |                     |       |          |           |
|                                         |                         |                     |       |          |           |
|                                         |                         |                     |       |          |           |
|                                         |                         |                     |       |          |           |
|                                         |                         |                     |       |          |           |
|                                         |                         |                     |       |          |           |
|                                         |                         |                     |       |          |           |
|                                         |                         |                     |       |          |           |
|                                         |                         |                     |       |          |           |
|                                         |                         |                     |       |          |           |
|                                         |                         |                     |       |          |           |
|                                         |                         |                     |       |          |           |
|                                         |                         |                     |       |          | 1740      |

# 2. Then click the button "Edit" to have access to the medicinal product sheet

|                            |                 |                        | Nitrosamine Risk Assess      | ment            |      |                    |               |                   |               |
|----------------------------|-----------------|------------------------|------------------------------|-----------------|------|--------------------|---------------|-------------------|---------------|
| dsk?<br>€Yes ○No           |                 |                        |                              |                 |      |                    |               |                   |               |
|                            |                 |                        | List Of Medicinal Products O | oncerned        |      |                    |               |                   |               |
| Name of the medicinal      | product         | INN                    |                              | Pharmaceutical  | Form |                    |               | Strength          |               |
| a                          |                 |                        |                              |                 |      |                    |               |                   |               |
| Risk                       |                 | Analysis Sched         | Juled Date                   | Analysis Resu   | IIT  |                    | Close         | Form              | <b>`</b>      |
|                            |                 |                        | •)                           |                 |      | *                  | Citidal       | Search            |               |
| Name of the medicinal prod | lict            | INN                    | Pharmaceutical Form          | Strength        | Risk | Analysis S         | cheduled Date | Analys            | is Result     |
| spirina Microactive        | Acetylsalicylic | acid                   | Coated tablet                | 500 mg          | Yes  | 1 year to 1,5 year | ars           | _                 | Edit          |
| sprina Mile                | Acetyisalicylic | acid                   | Coated tablet                | 1000 mg         | Tes  | 30 meses a 3 ar    | 105           |                   | Edit          |
| ano-canesten i             | Lannazae        |                        | Vaginai capsure, soir        | 500 mg          | NO   | Listil & months    | _             | Nitros ominos dot | ected Edit    |
| Weena (F600260.)           | Levonoigestrei  |                        | Calution for injustion       | 19.5 mg         | TUS  | Until 6 months     | _             | Nurdsamines det   | ected Edit    |
| otagraf (5699203,)         | Meglumine gat   | Interate               | Solution for injection       | 279.32 mg/mi    | Vec  | 1 verto 15 ver     | 200           | Nitros aminos dot | ected Edit    |
| spirina Complex            | Acotylsalicylin | acid + Pseudoenhedrine | Granulos for oral suspension | 500 ma + 30 ma  | Yes  | 1 year to 15 year  | ars           | Nitrosaminos dot  | ected Edit    |
| spirina C                  | Acetylsalicylic | acid + Ascorbic acid   | Effervescent tablet          | 800 mg + 480 mg | Yes  | Until 6 months     |               | No Nitrosamines   | detected Edit |
|                            |                 |                        |                              |                 |      |                    |               |                   |               |
| Previous Page Next Page >  |                 |                        |                              |                 |      |                    |               |                   |               |
|                            |                 |                        |                              |                 |      |                    |               |                   |               |
|                            |                 |                        | Back                         |                 |      |                    |               |                   |               |
|                            |                 |                        |                              |                 |      |                    |               |                   |               |

In the field "Analysis Scheduled Date" the proposed time for carrying out the confirmatory test must be selected. Click on "Submit".

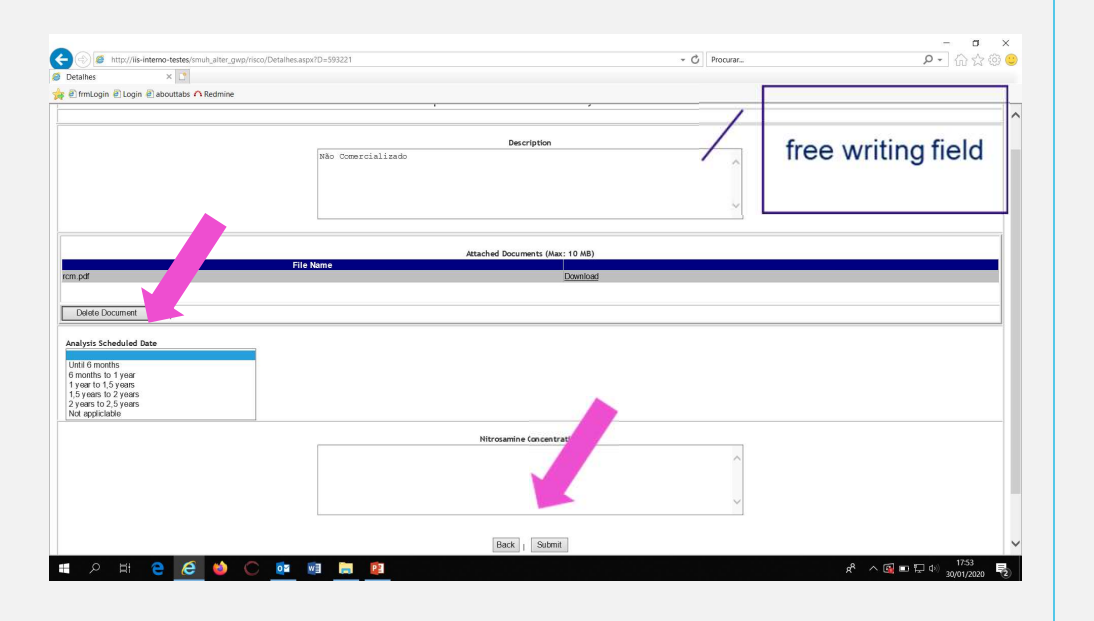

In the field "Analysis Result" select the final result after the confirmatory test.

Select No Nitrosamines detected or Nitrosamines detected

| The http://iis-interno-testes/smub a | er owo/risco/Detalhes.asox?D=593221 | * C Procurar | 0.0               |
|--------------------------------------|-------------------------------------|--------------|-------------------|
| talhes × 🖸                           |                                     |              | e                 |
| frmLogin Dogin abouttabs             | ine                                 |              |                   |
|                                      | r                                   |              |                   |
|                                      |                                     |              |                   |
|                                      | Description                         |              |                   |
|                                      | Não Comercializado                  | ^            |                   |
|                                      |                                     |              |                   |
|                                      |                                     |              |                   |
|                                      |                                     | Ť            |                   |
|                                      |                                     |              |                   |
|                                      | Attached Documents (Max: 10 MB)     |              |                   |
|                                      | File Name                           |              |                   |
| em por                               | Download                            |              |                   |
|                                      |                                     |              |                   |
| Delete Document                      |                                     |              |                   |
|                                      |                                     |              |                   |
| Analysis Scheduled Da                | ~                                   |              |                   |
| na raisa a                           |                                     |              |                   |
| Analysis Result                      |                                     |              |                   |
| No Nitrosamines detected             |                                     |              |                   |
| Ntrosamines detected                 |                                     |              |                   |
|                                      | Nitrosamine Concentration           |              |                   |
|                                      |                                     | ~            |                   |
|                                      |                                     |              |                   |
|                                      |                                     |              |                   |
|                                      |                                     | ~            |                   |
|                                      | L                                   |              |                   |
|                                      | Back , Submit                       |              |                   |
|                                      | DOCK South                          |              |                   |
| - O HL 🔿 🗹                           |                                     |              | 8 ^ 🛐 🖬 🗔 40 1755 |

MEDICINAL PRODUCT SHEET- RISK ANALYSIS TO "YES" when in the field "Analysis Result" has been selected as the final result of the confirmatory test - Nitrosamines detected

Must be included in the field "Nitrosamine concentration", information regarding the level of nitrosamines detected, copying in full the sentence corresponds to the applicable scenario: • Scenario A - exceeding the AI or exceeding the lifetime excess cancer risk of 1:100,000

• Scenario B - not exceeding the AI or the lifetime excess cancer risk of 1:100,000 but its content is above 10% the AI

In this case, must also be indicated, the purpose of the variation and expected date of submission.

• Scenario C - is consistently below 10% of the AI or the risk level of 1:100,000

#### CLICK ON "SUBMIT"

| Detalhes × C                                      |                    |                                       |                                       |           |
|---------------------------------------------------|--------------------|---------------------------------------|---------------------------------------|-----------|
| 🕘 frmLogin 🕘 Login 🕘 abouttabs 🔨 Redmine          |                    |                                       |                                       |           |
|                                                   |                    |                                       |                                       |           |
|                                                   |                    | Decembring                            |                                       |           |
|                                                   | Não Comercializado | Description                           |                                       |           |
|                                                   |                    |                                       | ~                                     |           |
|                                                   |                    |                                       |                                       |           |
|                                                   |                    |                                       | ~                                     |           |
|                                                   | L                  |                                       |                                       |           |
|                                                   |                    |                                       |                                       |           |
|                                                   | File Name          | Attached Documents (Max: 10 MB)       |                                       |           |
| n pdf                                             | The Name           | Download                              |                                       |           |
|                                                   |                    |                                       |                                       |           |
| unalysis Scheduled Date                           | ]                  |                                       |                                       |           |
| nalucie Decult                                    |                    | · · · · · · · · · · · · · · · · · · · | · · · · · · · · · · · · · · · · · · · |           |
| unity is result.                                  |                    |                                       | insert                                | sentence  |
| No Nitrosamines detected<br>Nitrosamines detected |                    |                                       |                                       | oontonoo  |
|                                                   |                    |                                       | / type/in                             | formation |
|                                                   |                    | Nitrosamine Concentration             | regar                                 | ding the  |
|                                                   |                    |                                       | / Tegai                               | unguie    |
|                                                   |                    |                                       | app                                   | licable   |
|                                                   |                    |                                       |                                       | pario     |
|                                                   |                    |                                       | SCE                                   | enano     |
|                                                   |                    |                                       |                                       |           |

when in the field "Analysis Result" has beeen selected as the final result of the confirmatory test - Nitrosamines detected, the templates available on the <u>CMDh website</u>, must be attached to the SMUH-ALTER.

It is possible to upload many documents on the SMUH-ALTER platform. Although MAH does not view all documents, Infarmed is able to view them.

If new nitrosamines are detected (Scenario D) must also be include the information in the SMUH-ALTER plataform, in the field "Nitrosamine concentration", including the following sentence:

"New nitrosamina detected – Name of nitrosamine – Scenario proposed: A, B ou C", and attaching all expected supporting documentation:

1 - Template(s) available on the CMDh website

2 - All quality and toxicological documentation regarding step 2 of the procedure, namely (if applicable):

- Type of method used
- Detection and quantification limits (LoD, LoQ)
- Results of the analyzed batches
- Methods Validation
- SAR Evaluation assessment

In parallel, this situation must be communicated to the email pt\_chmp\_referrals@infarmed.pt.

# CHANGE THE RISK ANALYSIS FROM "NO" TO "YES"

1. Click on "YES" and insert a search criteria for the medicinal product that is necessary to change the risk. Then click on "Search"

|                               | Nitrosamin               | e Risk Assessment     |                |  |
|-------------------------------|--------------------------|-----------------------|----------------|--|
| 6                             |                          |                       |                |  |
|                               | List Of Medicin          | al Products Concerned |                |  |
| Name of the medicinal product | INN                      | Pharmaceutical Form   | 27             |  |
| Reb                           | An along Pakash dad Pasa | Analysis Preside      |                |  |
| - Nuk                         |                          | ~                     | V Clear Search |  |
|                               |                          | Back                  |                |  |
|                               |                          | Back                  |                |  |
|                               |                          | Back                  |                |  |
|                               |                          | Bex                   |                |  |
|                               |                          | Box                   |                |  |
|                               |                          | Bec                   |                |  |
|                               |                          | <u>Inc</u>            |                |  |

2. Click on "Edit" in the line of the medicinal product to be changed and you will have access to the medicinal product sheet

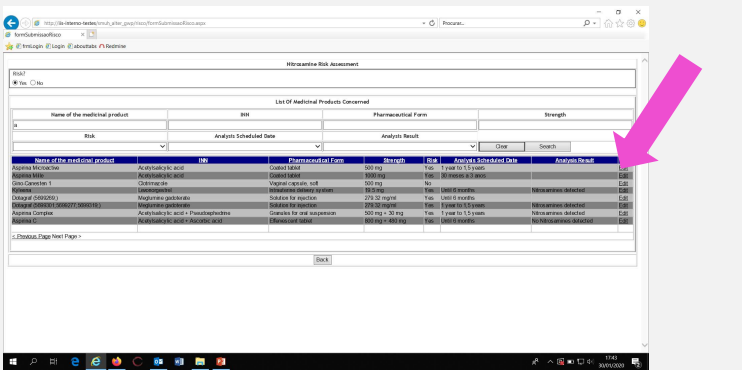

3. In the field "Analysis Scheduled Date" the proposed time for carrying out the confirmatory test must be selected. Click on "Submit".

The risk will become YES

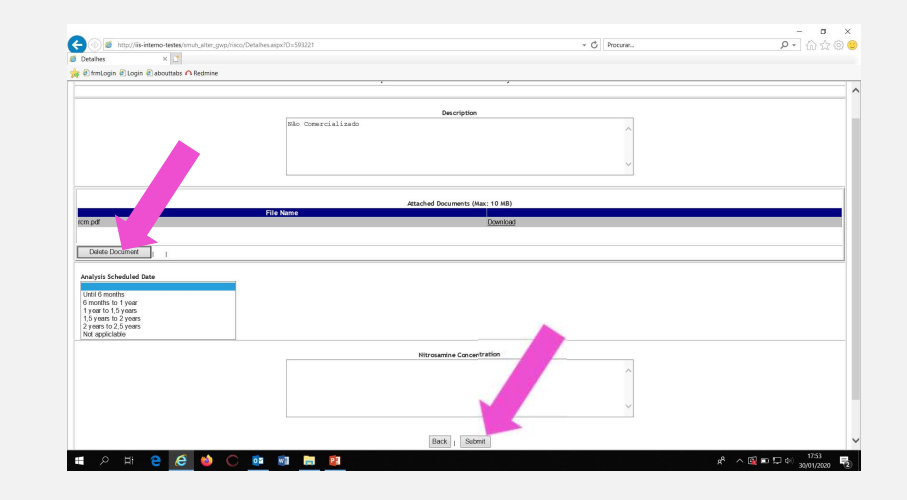

# RISK ANALYSIS "NO" BECAUSE THE MEDICINAL PRODUCT IS NOT MARKETED

Submit the risk "NO". Then access the medicinal product sheet as if it were a submission "YES" and in the field "DESCRIPTION" write "NOT MARKETED".

| frmLogin 🖲 Login 🕘 abouttabs 🗥 Redmine |                    |                    |  |
|----------------------------------------|--------------------|--------------------|--|
|                                        |                    | · · · ·            |  |
|                                        | Des                | cription           |  |
|                                        | Não Comercializado | ^                  |  |
|                                        |                    |                    |  |
|                                        |                    | ~                  |  |
|                                        |                    |                    |  |
|                                        |                    |                    |  |
|                                        | File Name          | nents (max: 10 mb) |  |
| dt                                     |                    | Download           |  |
| elete Document                         |                    |                    |  |
| outo Documum                           |                    |                    |  |
| lysis Scheduled Date                   |                    |                    |  |
|                                        | 1                  |                    |  |
|                                        |                    |                    |  |
| lysis Result                           | I                  |                    |  |
| lysis Result                           |                    |                    |  |
| lysis Result                           |                    |                    |  |
| ysis Result 🗸 🗸                        | Nitrosamine        | € Concentration    |  |
| ysis Result                            | Nitrosamine        | ≥ Concentration    |  |
| ysis Result                            | Nitrosamine        | € Concentration    |  |
| lysis Result                           | Nitrosamine        | ₽ Concentration    |  |

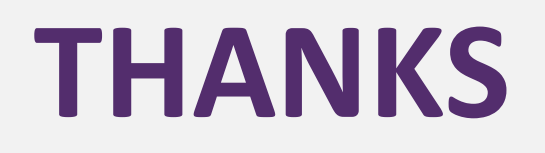

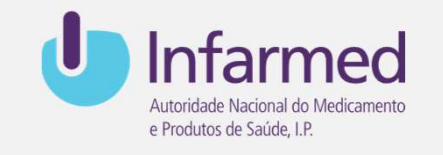

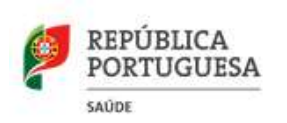

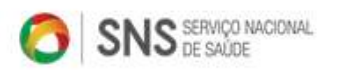

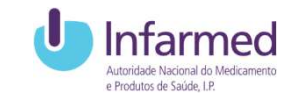